# ESTADÍSTICA BIDIMENSIONAL Y CALCULADORA GRÁFICA

### Ejemplo

IBO May

|   | Fiempo transcurrido desde la apertura (x años) | 2  | 4  | 6  | 8  | 10 |
|---|------------------------------------------------|----|----|----|----|----|
| N | Ventas (y millones de dólares)                 | 12 | 20 | 30 | 36 | 52 |

- ii) Escriba el valor de r.
- b) A partir de lo anterior, estime las ventas de la empresa, en millones de dólares, después de 7 años.

Menú→Estadística→Teclear la lista x en list 1, y la lista y en list 2

|     | List 1 | List 2 | List 3 | List 4 |
|-----|--------|--------|--------|--------|
| SUB |        |        |        |        |
| 1   | 2      | 12     | 1      |        |
| 2   | 4      | 20     |        |        |
| 3   | 6      | 30     |        |        |
| 4   | 8      | 36     |        |        |

<sup>→</sup>F2 (CALC)→F6(SET)

| 8    | Rad Norm1 d/c | Real   |  |  |  |  |  |  |
|------|---------------|--------|--|--|--|--|--|--|
| 1Var | XList         | :List1 |  |  |  |  |  |  |
| 1Var | Freq          | :List2 |  |  |  |  |  |  |
| 2Var | XList         | :List1 |  |  |  |  |  |  |
| 2Var | YList         | :List2 |  |  |  |  |  |  |
| 2Var | Freq          | :1     |  |  |  |  |  |  |
|      | 2var Freq : 1 |        |  |  |  |  |  |  |

Comprobar y/o seleccionar que para 2 variables, la x está en la List1, y la y en list 2. En este problema las parejas de datos no se repiten, luego la frecuencia se establece como 1.

EXIT  $\rightarrow$  F2(2-VAR)

y aparecerán todos los resultados, con las teclas del cursor veremos todos:

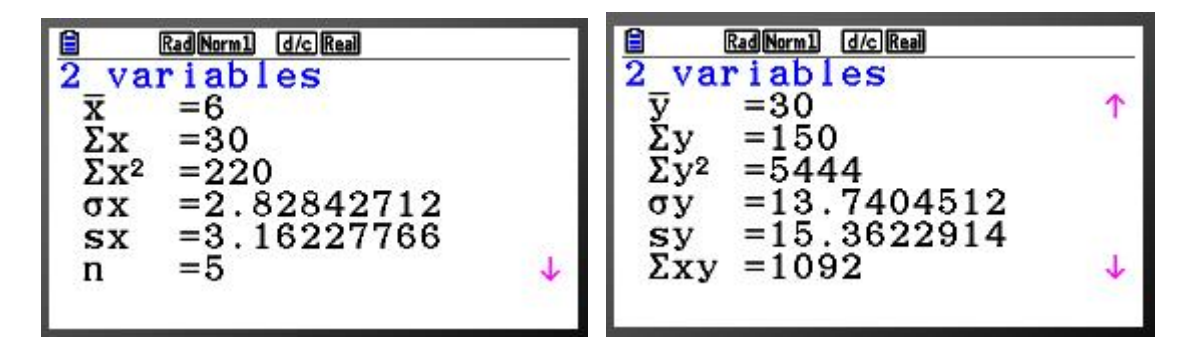

EXIT→F3(REG)

Y aparecerán las distintas opciones de regresión: Lineal (x), cuadrática, polinómica de mayor grado, exponencial, logarítimica, etc. En este caso nos piden lineal:

 $F1(X) \rightarrow F1(ax+b)$  que es como pide el problema:

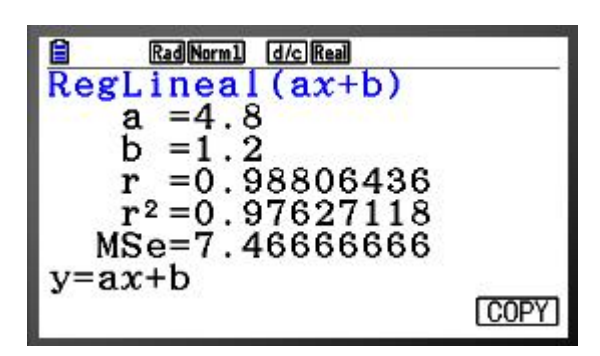

De donde a=4.8

## b= 1.2

## r= 0.98806436

Además podemos representar la recta:

F6 (COPY)→Aparece la pantalla de gráficos:

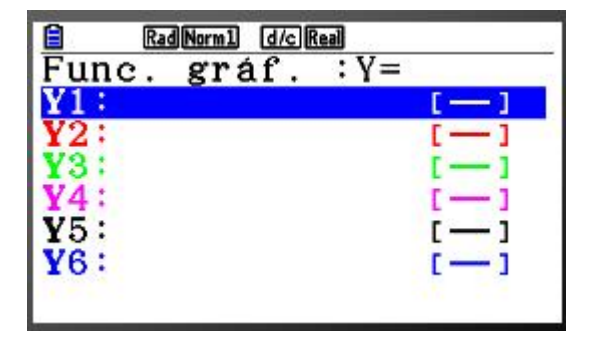

EXE

Aparentemente parece que no ha hecho nada, pero la fórmula queda copiada (si volvemos a repetir el proceso, que no es necesario, aparece la fórmula copiada):

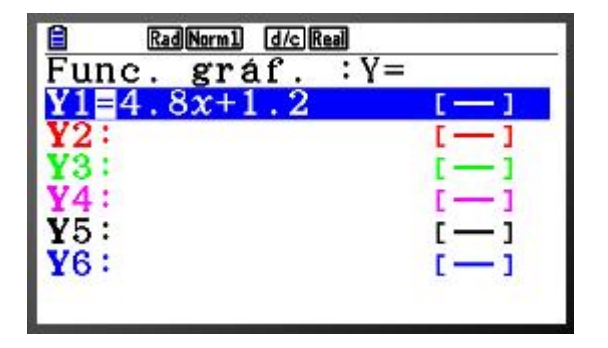

 $EXIT \rightarrow EXIT \rightarrow EXIT \rightarrow EXIT$  hasta la primera pantalla:

| -   |        |        | 590    |        |
|-----|--------|--------|--------|--------|
|     | List 1 | List 2 | List 3 | List 4 |
| SUB |        |        | e.     |        |
| 1   | 2      | 12     | 1      |        |
| 2   | 4      | 20     |        |        |
| 3   | 6      | 30     |        |        |
| 4   | 8      | 36     |        |        |

F1(GRAPH) → F6(SET):

| Rad Norm1 d/c | Real     |
|---------------|----------|
| StatGraph1    | 2019-124 |
| Graph Type    | Linear   |
| XList         | :List1   |
| YList         | :List2   |
| Frequency     | :1       |
| Grph Color    | Blue     |
|               |          |

Escoger gráfico type Linear para Statgraph 1

| Rad Norm1 d/c R      | eal     |   |
|----------------------|---------|---|
| StatGraph2           |         |   |
| Graph Type           | Scatter |   |
| XList                | :List1  |   |
| YList                | :List2  |   |
| Frequency            | :1      |   |
| Mark Type            | :0      |   |
| Color Link           | :Off    | + |
| GRAPH1]GRAPH2]GRAPH3 |         |   |

Escoger Scatter para Statgraph 2

EXIT→F4 (SELECT)

| 8                                     | Rad No | rm1 d/cR | eal    | a vis  | Rad Norm1 d/c Real |                                                                                                    |          |  |
|---------------------------------------|--------|----------|--------|--------|--------------------|----------------------------------------------------------------------------------------------------|----------|--|
|                                       | List 1 | List 2   | List 3 | List 4 |                    | StatGraph1                                                                                                    | :DrawOn  |  |
| SUB                                   |        |          | 4      |        |                    | StatGraph2                                                                                                    | :DrawOn  |  |
| 1                                     | 2      | 12       |        |        |                    | StatGraph3                                                                                                    | :DrawOff |  |
| 2                                     | 4      | 20       |        |        |                    | Check De Contra de Contra do Contra do Contra de Contra de Contra de Contra de Contra de Contra de Contra de Co |          |  |
| 3                                     | 6      | 30       |        |        |                    |                                                                                                    |          |  |
| 4                                     | 8      | 36       |        |        |                    |                                                                                                    |          |  |
| ~                                     |        |          |        | 2      |                    | V                                                                                                    |          |  |
| [GRAPH1] [GRAPH2] [GRAPH3] SELECT SET |        |          |        |        |                    | On Off                                                                                                    | DRAW     |  |

Seleccionar Statgraph 1 y 2 ON para que los represente conjuntamente. Y veamos el grado de dispersión de los puntos en relación a la recta teórica de correlación:

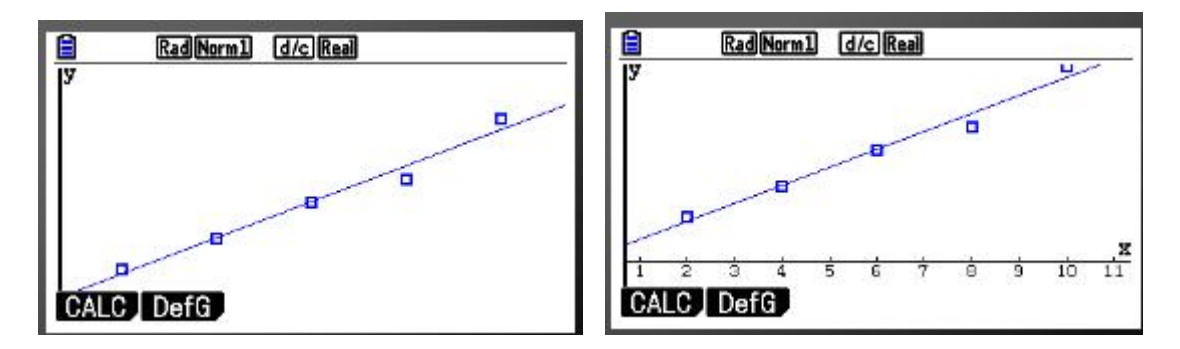

Con las teclas del cursor podemos mover la gráfica para que aparezca la escala. Sin embargo todo esto es innecesario para contestar al apartado b) del problema. Solamente se presenta a modo orientativo como representar la recta junto con los puntos.

Para poder extrapolar valores y contestar al apartado b) se puede hacer desde el momento en que copiamos la formula de la recta de regresión en la pantalla de fórmulas, así que vayamos allá:

 $MENU \rightarrow GRAFICO \rightarrow EXE \rightarrow F1(SELECT)$  Si no estuviera seleccionada la fórmula  $\rightarrow$  F6(DRAW):

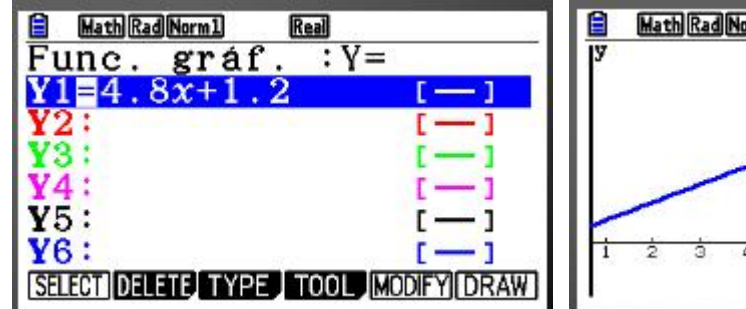

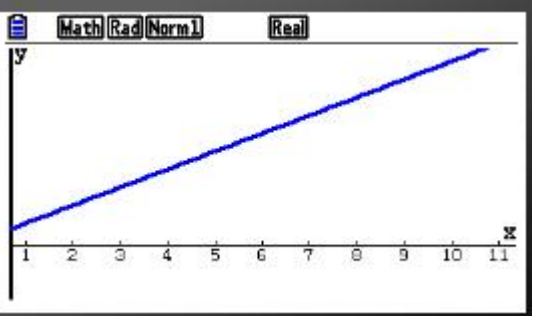

SHIFT  $\rightarrow$  F5(G-SOLVE)  $\rightarrow$  F6 $\rightarrow$  F1(Y-CALC)

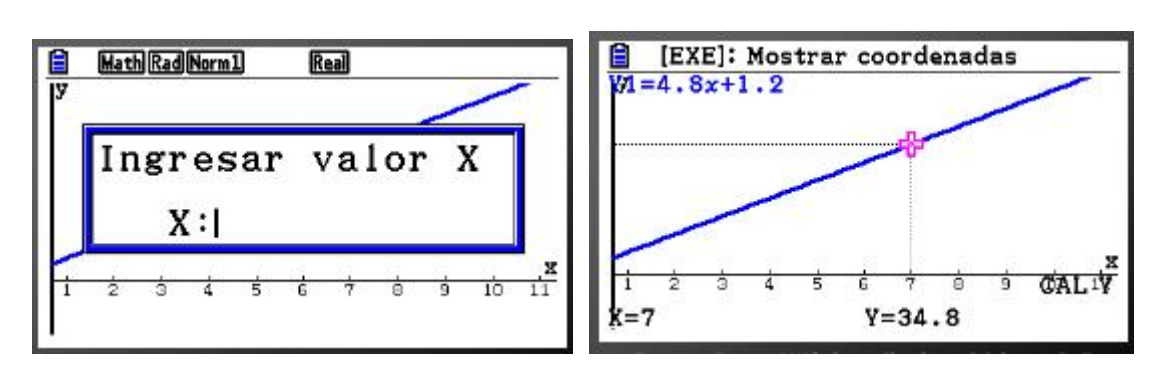

J.F. Antona

Ingresamos x=7, tecleamos EXE y calcula el valor predicho por la recta teórica. En este caso Y= 34.8, es decir **34.8 millones de dólares.** 

# OTRA FORMA DIRECTA SIN SALIR DEL MENÚ ESTADÍSTICA:

Una vez representados los puntos con el gráfico "scatter" en el gráfico 1:

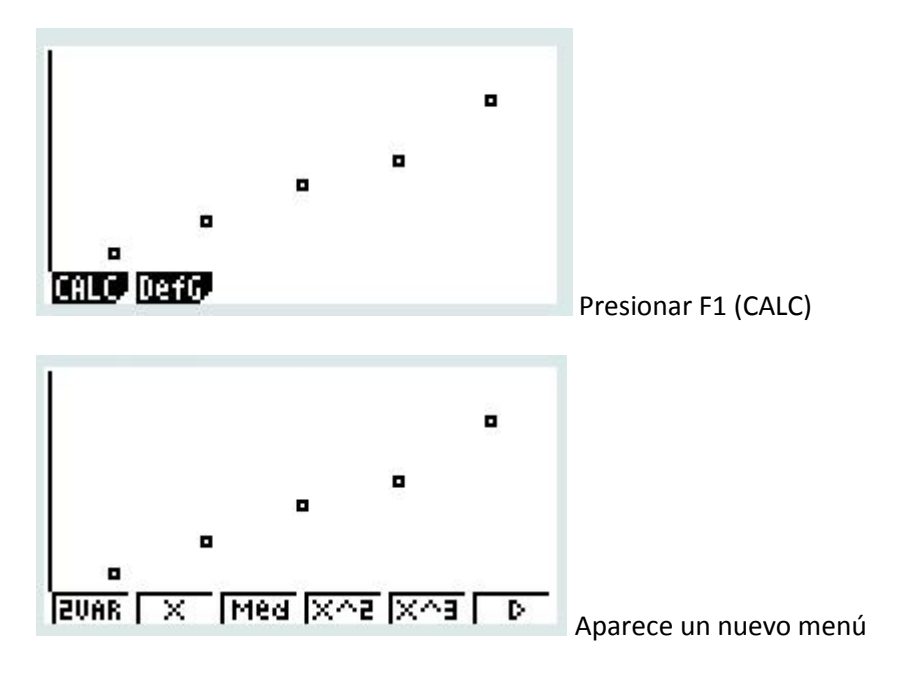

Si presionamos la tecla de función correspondiente, realizará:

2VAR =análisis estadístico de las dos variables x e y

X = Representa conjuntamente en el diagrama de dispersión la línea de mejor ajuste (recta de regresión)

Med, X<sup>2</sup>, x<sup>3</sup>, x<sup>4</sup>, log, Exp, Pwr, sin, etc (ajusta los puntos a otras funciones y la representa conjuntamente con los puntos del diagrama de dispersión, med-med, cuadrática, tercer grado, cuarto grado, logarítmica, exponencial, potencial, seno, etc).

Tecleamos F2 (X) que corresponde con la regresión lineal:

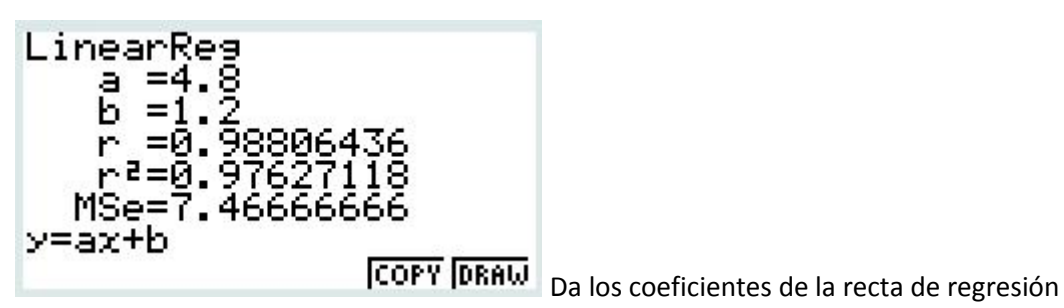

y=ax+b, junto con r.

Tecleamos ahora F6 (DRAW) y dibuja la gráfica:

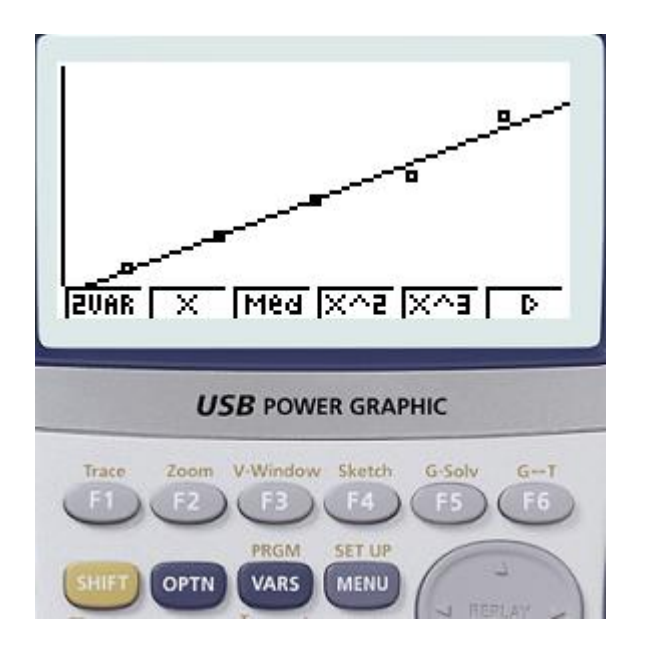

Tecleamos G-solv (Resolver cuestiones de la gráfica):

como está en amarillo encima de la tecla F5, tecleamos previamente SHIFT para poder acceder a dicha función:

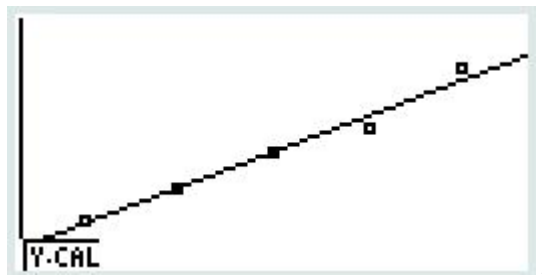

Aparece la función Y-CALC, permite predecir

valores de Y una vez introducido el de X.

Por tanto tecleamos F1 (Y-CALC):

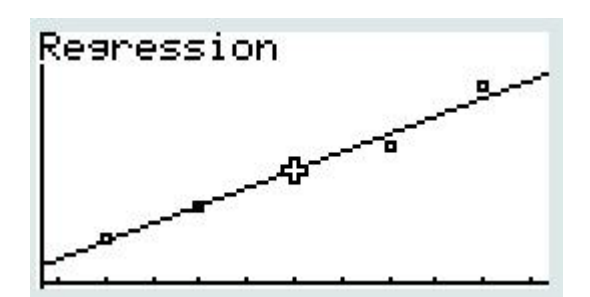

En este momento, la calculadora está esperando que sea tecleado algún valor para X. Tecleamos por tanto 7, que es lo que pedía el problema, a continuación EXE, y:

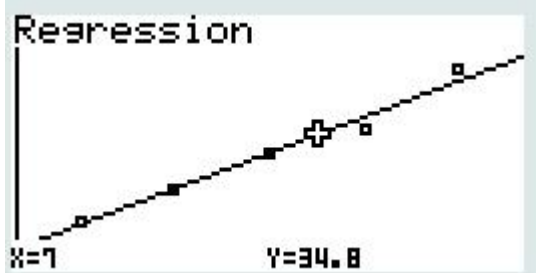

Proyecta el punto que le corresponde en la recta

de regresión. Observamos que le corresponde un Y=34.8 millones de dólares.

#### NOTA:

### **Regresión Med-Med**

Cuando el diagrama de dispersión presenta grandes oscilaciones, al dibujar la recta de regresión de y sobre x podemos observar que se ajusta muy mal a la nube de puntos debido a que la recta está basada en los valores de las medias y éstas se ven afectadas por los valores extremos ("outliers, puntos fuera de línea).

John Wilder Tukey desarrolló una recta basada en la mediana y que en la actualidad conocemos con el nombre de recta de Tuckey, recta Med-Med o recta resistente. También es un tipo de regresión lineal, pero que minimiza los efectos de los valores extremos. Es útil para obtener una regresión fiable a partir de datos que contienen fluctuaciones irregulares, como por ejemplo series temporales en economía: contienen fluctuaciones estacionales, que hacen que el cálculo de la recta de tendencia por el método de mínimos cuadrados sea poco fiable debido a la gran dispersión de los datos.